## **Student Registration Instructions**

Please follow the steps listed below to enroll in **Evolve Elsevier**. If you have any questions, please contact Evolve Online Support at 1-800-401-9962 (available 24/7) or click on the "Evolve Support Portal" link on the Evolve Student Homepage: <u>http://evolve.elsevier.com/staticPages/s\_index.html</u>

## **Evolve Self Enrollment Steps:**

1. Go to <u>http://evolve.elsevier.com</u> and click Student if you are not already presented with the student page.

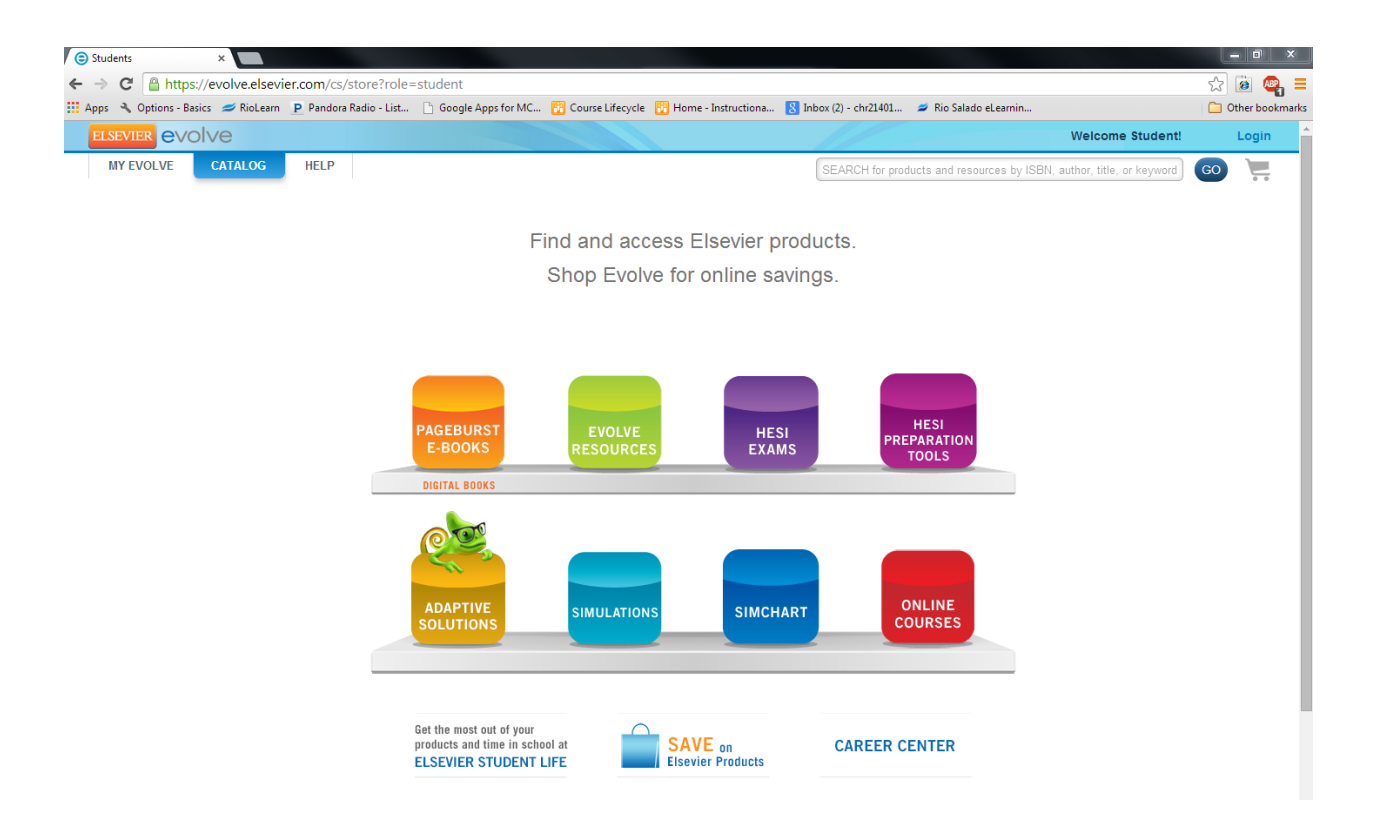

2. Click on **Login** and follow the instructions to create your student account (click on "Create an account").

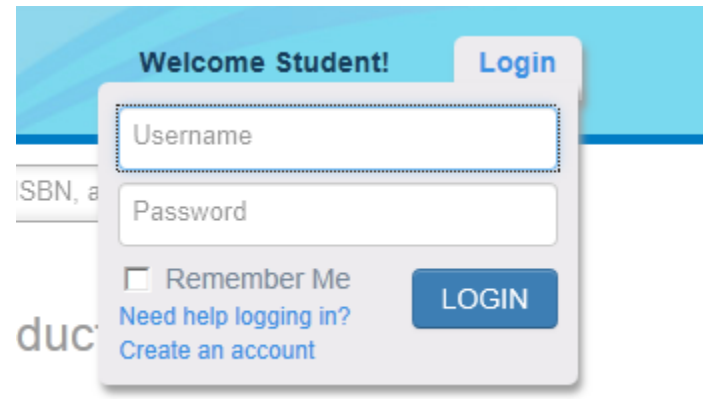

3. You should receive a "Welcome to Evolve" email with your student account information. Login in with your username and password. Then, click on the "Catalog" tab to find this screen:

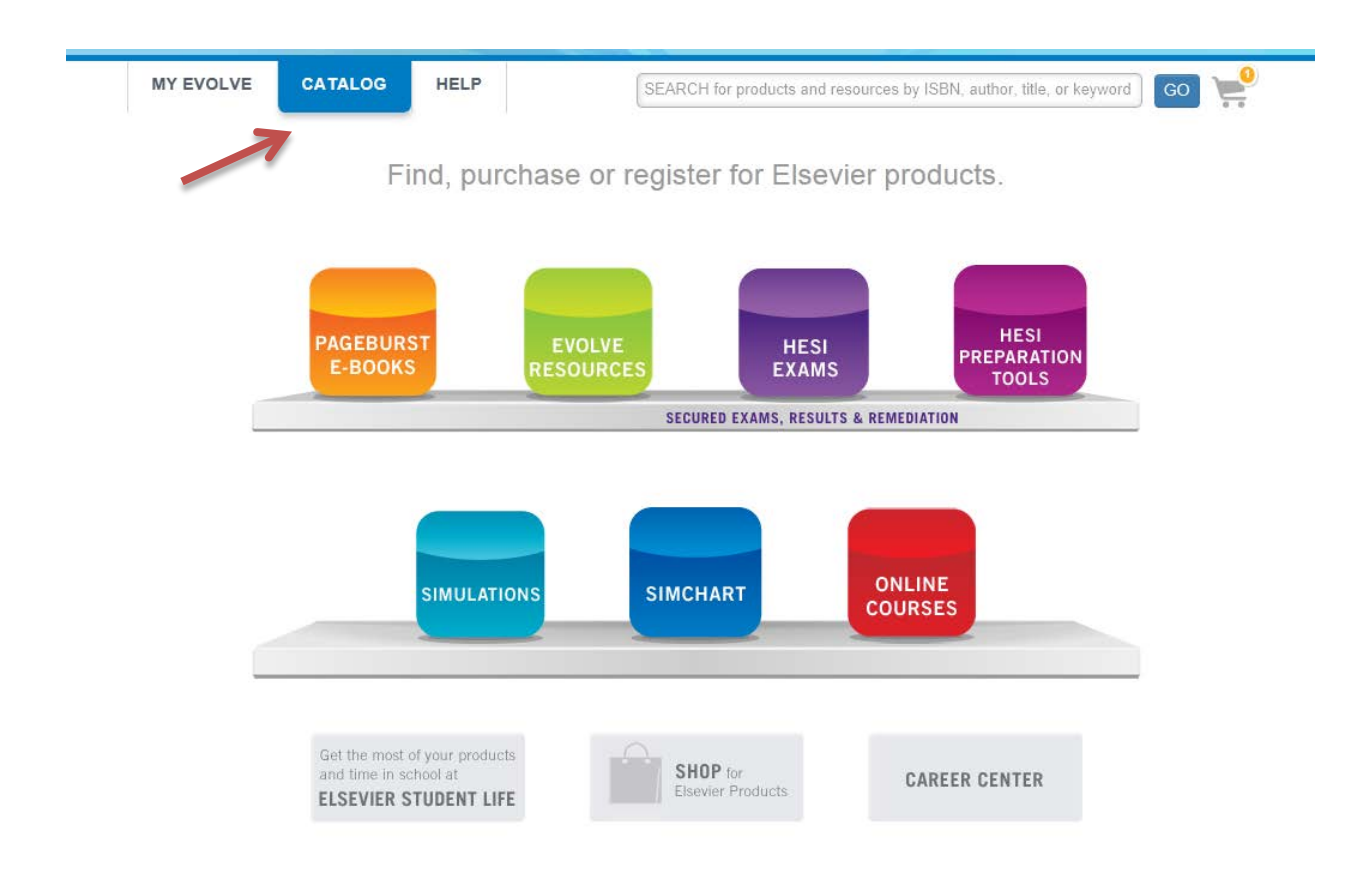

- 4. Click on "Online Courses", then on "Enroll in your instructor's course."
- 5. Enter Course ID: 14009.aambrosia-1001 in the box and hit "Submit".

6. Your textbook should appear. Click on "I have an access code: " radio button, then enter your access code (from your textbook), and click on "Apply":

7. Once you enter your access code, click on "Apply", then hit the "Redeem/Checkout" button. You may come across the Update Your Account screen. Fill in the information or bypass by clicking on "Continue." Click on the "Yes, I accept the Registered User Agreement" then hit "Submit" button.

8. Click on the "Get Started" link, and then the title of your textbook.

You should see this screen:

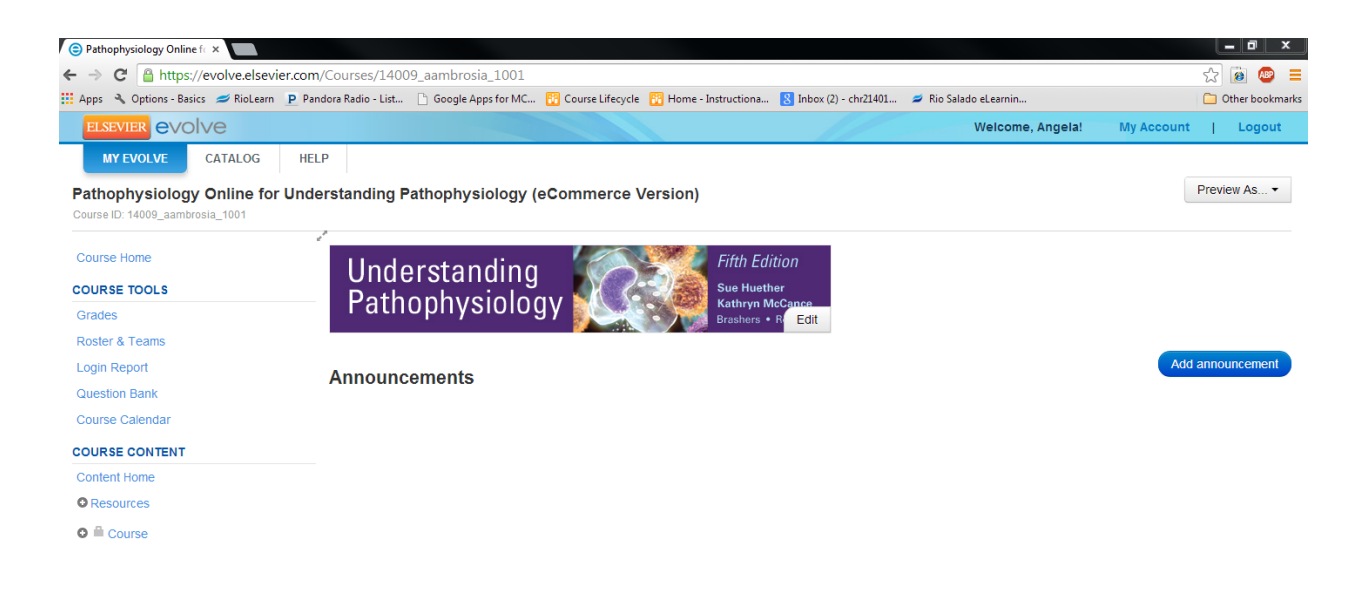

## HDR 06/09/2014 HCR240 – Evolve Instructions

9. Click on "Course" to access the modules.

| Pathophysiology Online fc ×                                             |                                                                                                    | _ <b>0</b> ×                        |
|-------------------------------------------------------------------------|----------------------------------------------------------------------------------------------------|-------------------------------------|
| ← → C Attps://evolve.elsevier.com/Cours                                 | es/14009_aambrosia_1001#/folder/1731369089                                                                                         | ☆ 🙋 🐸                               |
| Apps 🔧 Options - Basics 🥏 RioLearn 🗜 Pandora Ra                         | iio - List 🗋 Google Apps for MC 📆 Course Lifecycle 🔃 Home - Instructiona 💈 Inbox (2) - chr21401 💋 Rio Salado eLearnin              | D Other bookmarks                   |
|                                                                         | Welcome, Angela!                                                                                                    | My Account   Logout                 |
| MY EVOLVE CATALOG HELP                                                  |                                                                                                    |                                     |
| Pathophysiology Online for Understar<br>Course ID: 14009_aambrosia_1001 | iding Pathophysiology (eCommerce Version)                                                                                          | Preview As •                        |
| Course Home                                                             | JISE<br>er. Understanding Pathophysiology, 5th Edition                                                                             | Add Content -                       |
| COURSE TOOLS                                                            | 1回 40回 年 いかし                                                                                                    | *                                   |
| Grades                                                                  | Clinical                                                                                                    |                                     |
| Roster & Teams                                                          |                                                                                                    |                                     |
| Login Report                                                            | ####################################                                                                                               |                                     |
| Question Bank                                                           | - 二 - 二 - 二 - 二 - 二 - 二 - 二 - 二 - 二 - 二                                                                                            |                                     |
| Course Calendar                                                         | With special thanks to Prof. Forbes and Dr. Jackson for their many contributions to the clinical images in this course. To order a | copy of the Color Atlas and Text of |
| COURSE CONTENT                                                          | Clinical Medicine, 3rd Edition, by Charles D. Forbes, DSc, MD, FRCP, FRSE and William F. Jackson, MA, MB, BChir, FRCP, ple         | ease visit our catalog.             |
| Content Home                                                            |                                                                                                    |                                     |
| © Resources                                                             |                                                                                                    |                                     |
| ● ≜ Course                                                              | 🔎 Course Introduction 🖷                                                                                                    | Edit -                              |
| Course Introduction                                                     |                                                                                                    |                                     |
| Module 01: Genes and Geneti                                             |                                                                                                    |                                     |
| • 🛱 Module 02: Altered Cellular an                                      | Module 01: Genes and Genetic Diseases                                                                                              | Edit -                              |
| Module 03: Fluids and Electrol                                          |                                                                                                    |                                     |
| O 🗎 Module 04: Innate Defenses: I                                       | Module 02: Altered Cellular and Tissue Biology                                                                                     | Edit -                              |
| Module 05: Adaptive Immunity                                            |                                                                                                    |                                     |
| Module 06: Hypersensitivities,                                          |                                                                                                    |                                     |
| Module 07: Biology of Cancer                                            | Module 03: Fluids and Electrolytes, Acids and Bases                                                                                | Edit •                              |
| Module 08: Alterations of Neur*                                         |                                                                                                    | -                                   |